# System Users

A system user is a built-in user account that registry administrators can use to make updates to metadata where it would be more appropriate for the system to be the Modifier or Creator listed for the item, instead of a single specific user.

This is also used in bulk duplication processes where the user listed for the original version is not applicable for the copied version.

This identifies the newly created or updated metadata as being created or update at a system level meaning that users won't be incorrectly identified as a creator or updater from System/Administrator updates.

### User needs to be an Administrator of the registry.

### How to create a system user?

1. From "My dashboard", navigate to the "Administrator tools" located in the side panel.

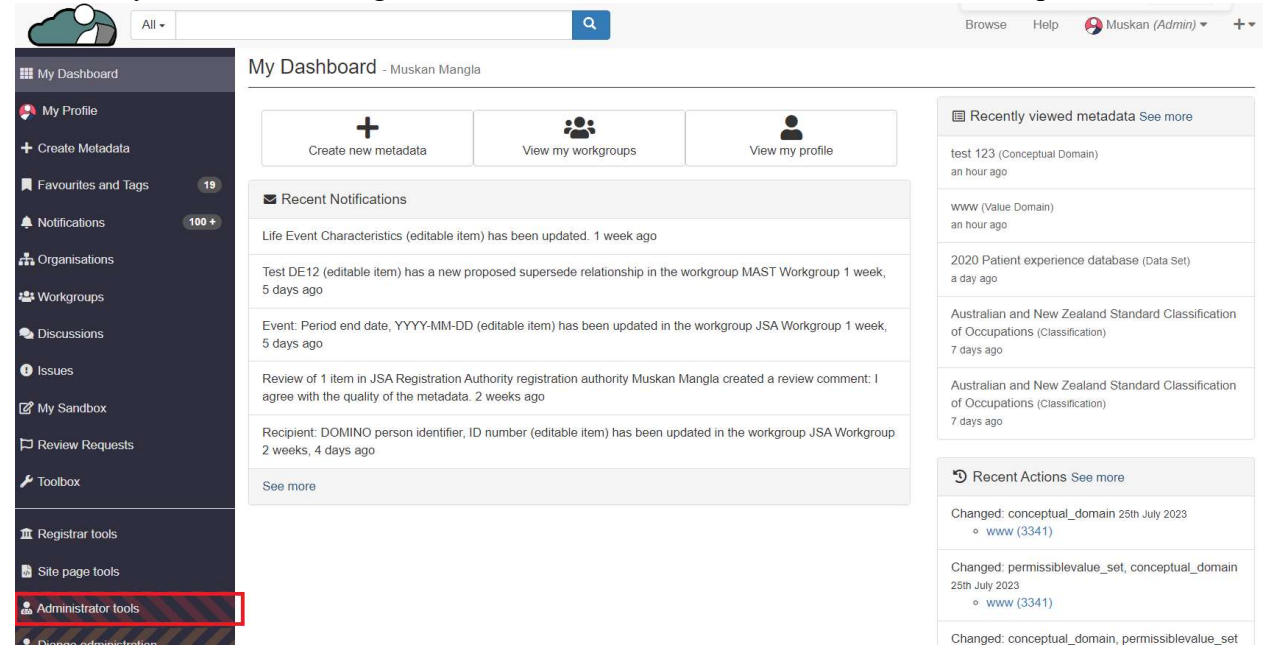

2. Click on the "Manage system users".

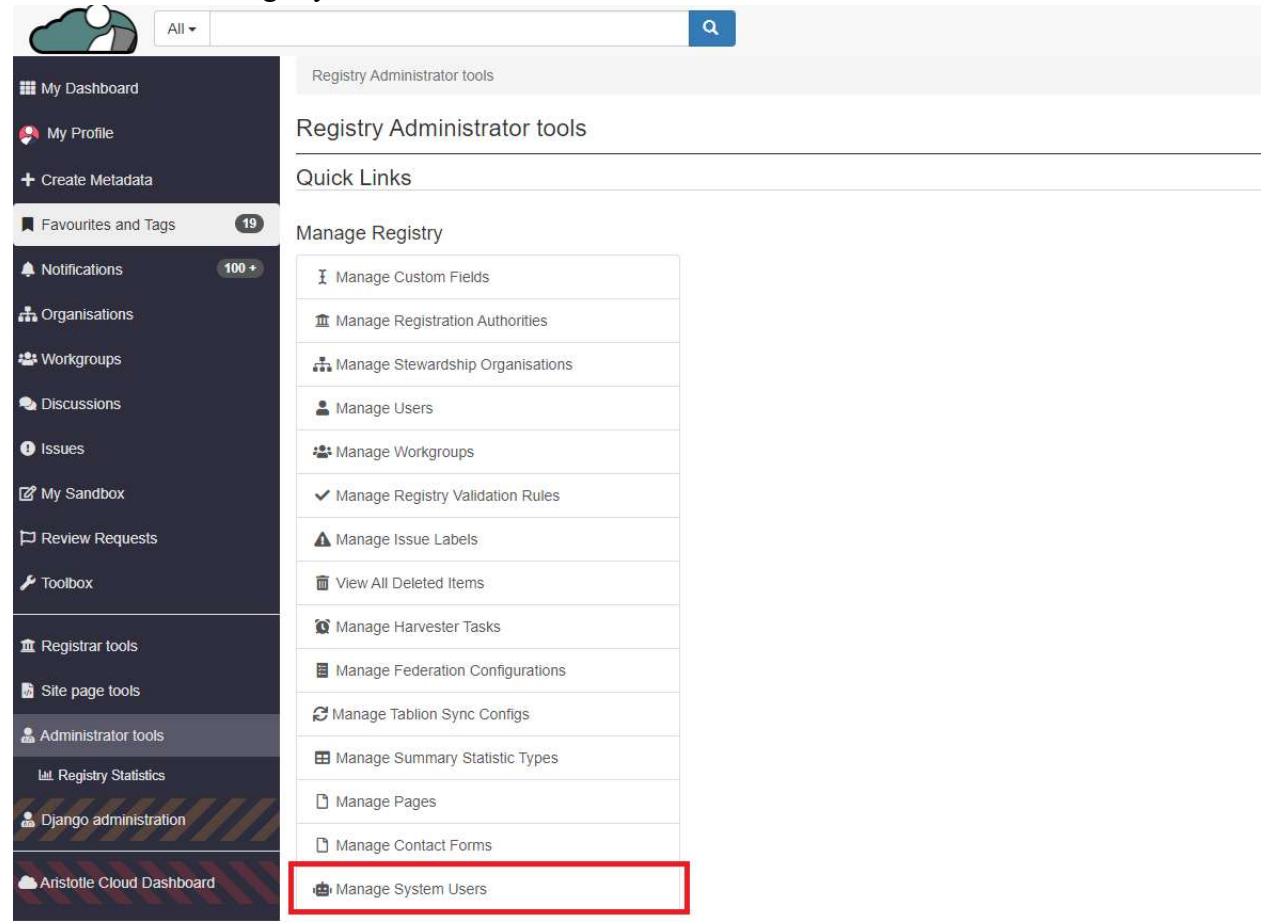

3. Click on "Add new system user".

| All                 | •     |                                        | ٩                                                                                                    |                                                         | Bro                                        | ws |
|---------------------|-------|----------------------------------------|----------------------------------------------------------------------------------------------------|---------------------------------------------------------|--------------------------------------------|----|
| III My Dashboard    |       | Registry Admin                         | nistrator Tools / Manage System Users                                                                               |                                                         |                                            |    |
| 🤗 My Profile        |       | Current sy                             | stem users of this Registry                                                                                         |                                                         |                                            |    |
| + Create Metadata   |       | Showing 0 result                       | S                                                                                                    |                                                         |                                            |    |
| Favourites and Tags | (19)  |                                        | Search                                                                                                    |                                                         | Add new system user                        |    |
| A Notifications     | 100 + | User                                   | Registration date 🚽                                                                                                 | Active                                                  | Creator                                    |    |
| Corganisations      |       | About system                           | n users                                                                                                    |                                                         |                                            |    |
| 📽 Workgroups        |       | A system user is<br>Creator listed for | a built-in user account that registry administrators can use to mak<br>the item, instead of a single specific user. | te updates to metadata where it would be more appropri  | riate for the system to be the Modifier or |    |
| Discussions         |       | This is also used                      | in bulk duplication processes where the user listed for the original                                                | I version is not applicable for the copied version.     |                                            |    |
| Issues              |       | This identifies the<br>System/Administ | e newly created or updated metadata as being created or update a<br>rator updates.                                  | at a system level meaning that users won't be incorrect | ly identified as a creator or updater from |    |
| 🖉 My Sandbox        |       |                                        |                                                                                                    |                                                         |                                            |    |
| P Review Requests   |       |                                        |                                                                                                    |                                                         |                                            |    |
| 🖌 Toolbox           |       |                                        |                                                                                                    |                                                         |                                            |    |

- 4. Admin will be navigated to the page where they can create the system users.
  - Short Name: The administrator has the capability to assign a short name to a newly created system user.

- Full Name: The administrator has the capability to assign a full name to a newly created system user.
- Email Address: The administrator has the capability to assign an email address to a newly created system user.
- Associated Users: The administrator has the capability to assign other users who will act as users for this newly created system user.

| All -                  | ٩                                                             | Browse | Help | 🔗 Muskan (Admin) 🕶 | +*    | ậ <b>100 +</b> |      |
|------------------------|---------------------------------------------------------------|--------|------|--------------------|-------|----------------|------|
| 🗰 My Dashboard         | Create new system user                                        |        |      |                    |       |                |      |
| 🤗 My Profile           | Short name                                                    |        |      |                    |       |                |      |
| + Create Metadata      | Mast                                                          |        |      |                    |       |                |      |
| Favourites and Tags 19 | Full name<br>Mast user                                        |        |      |                    |       |                |      |
| A Notifications 100 +  | Email address                                                 |        |      |                    |       |                |      |
| 🕂 Organisations        | system.user@aristotlemetadata.com                             |        |      |                    |       |                |      |
| 📽 Workgroups           | Associated users                                              |        |      |                    |       |                |      |
| 🔩 Discussions          | x Smuskan.mangla@aa.com<br>muskan.mangla@aristotImetadata.com |        |      |                    |       |                |      |
| () Issues              | × Robyn<br>robyn@aristotlemetadata.com                        |        |      |                    |       |                |      |
| 🕼 My Sandbox           |                                                               |        |      |                    |       |                |      |
| □ Review Requests      |                                                               |        |      |                    |       |                | _    |
| 🗲 Toolbox              |                                                               |        |      |                    | × Can | cel 🕂 Cre      | eate |

5. Once all the details have been filled out, the admin is required to click on the "Create" button.

| All                    |                                   | ٩ | Browse | Help | 🔗 Muskan (Admin) 🔻 | +-     | 100+       | •   |
|------------------------|-----------------------------------|---|--------|------|--------------------|--------|------------|-----|
| 🗰 My Dashboard         | Create new system user            |   |        |      |                    |        |            |     |
| 🤗 My Profile           | Short name                        |   |        |      |                    |        |            |     |
| + Create Metadata      | Mast                              |   |        |      |                    |        |            |     |
| Favourites and Tags 19 | Full name                         |   |        |      |                    |        |            |     |
| Notifications 100 +    | Fmail address                     |   |        |      |                    |        |            |     |
| A Organisations        | system.user@aristotlemetadata.com |   |        |      |                    |        |            |     |
| 🐸 Workgroups           | Associated users                  |   |        |      |                    |        |            |     |
| Discussions            | * Smuskan.mangla@aa.com           |   |        |      |                    |        |            |     |
| Issues                 |                                   |   |        |      |                    |        |            |     |
| ௴ My Sandbox           |                                   |   |        |      |                    |        |            |     |
| ☐ Review Requests      |                                   |   |        |      |                    |        |            | _   |
| 🗲 Toolbox              |                                   |   |        |      |                    | × Cano | cel 🕒 Crea | ate |

6. The system user is successfully created.

| All -                  |                                                                    | Q                                                                                                   | Browse Help                      | 🔗 Muskan (Admin) 🔻           | + • 4         | 100 +          | 60      |
|------------------------|--------------------------------------------------------------------|----------------------------------------------------------------------------------------------------|----------------------------------|------------------------------|---------------|----------------|---------|
| III My Dashboard       | Registry Administrator Tool                                        | s / Manage System Users                                                                             |                                  |                              |               |                |         |
| 🤗 My Profile           | Current system us                                                  | ers of this Registry                                                                                |                                  |                              |               |                |         |
| + Create Metadata      | Showing 1 results.                                                 |                                                                                                    |                                  |                              |               |                |         |
| Favourites and Tags 19 |                                                                    | Search                                                                                              |                                  |                              | Add ne        | w system u     | ser     |
| Notifications          | User                                                               | Registration date 🚽                                                                                 | Active                           | Creator                      |               |                |         |
| 🕂 Organisations        | 🚔 Mast (System)                                                    | now                                                                                                 | True                             | Muskan                       | Manage -      |                |         |
| 🛎 Workgroups           | About system users                                                 |                                                                                                    |                                  |                              |               |                |         |
| 🔩 Discussions          | A system user is a built-in use<br>be the Modifier or Creator list | er account that registry administrators can use<br>ed for the item, instead of a single specific us | e to make updates to meta<br>er. | adata where it would be mo   | ore appropria | te for the sys | stem to |
| () Issues              | This is also used in bulk dupli                                    | ication processes where the user listed for the                                                     | original version is not ap       | plicable for the copied vers | sion.         |                |         |
| 🕼 My Sandbox           | This identifies the newly creat<br>creator or updater from Syste   | ted or updated metadata as being created or<br>m/Administrator updates.                             | update at a system level r       | neaning that users won't be  | e incorrectly | dentified as   | а       |
| D Review Requests      |                                                                    |                                                                                                    |                                  |                              |               |                |         |

## Managing System User

Manage system user allow admins to view and edit the profile, bulk change of the roles and generating the API token.

## Viewing the profile

1. Admin needs to click on "Manage".

| All -                                                                                                    |                                                                                       | ٩                                                                                        | Browse Help               | Muskan (Admin) 🕶            | + •           | A 100 +         | •       |
|----------------------------------------------------------------------------------------------------|---------------------------------------------------------------------------------------|------------------------------------------------------------------------------------------|---------------------------|-----------------------------|---------------|-----------------|---------|
| 🗰 My Dashboard                                                                                                    | Registry Administrator Tools / Mar                                                    | nage System Users                                                                        |                           |                             |               |                 |         |
| 😣 My Profile                                                                                                    | Current system users of                                                               | f this Registry                                                                          |                           |                             |               |                 |         |
| + Create Metadata                                                                                                    | Showing 1 results.                                                                    |                                                                                          |                           |                             |               |                 |         |
| Favourites and Tags 19                                                                                                    |                                                                                       | Search                                                                                   |                           |                             | L+ Add n      | ew system us    | ser     |
| Notifications 100 +                                                                                                    | User                                                                                  | Registration date 🗸                                                                      | Active                    | Creator                     |               |                 |         |
| A Organisations                                                                                                    | Mast (System)                                                                         | 21 hours ago                                                                             | True                      | Muskan                      | Manage        | •               |         |
| 🐣 Workgroups                                                                                                    | About system users                                                                    |                                                                                          |                           |                             |               |                 |         |
| net state the second state of the second state of the second state | A system user is a built-in user accour                                               | nt that registry administrators can use to                                               | make updates to metad     | data where it would be mo   | re appropria  | ate for the sys | stem to |
| 1 Issues                                                                                                    | be the Modifier or Creator listed for the<br>This is also used in bulk duplication pr | e item, instead of a single specific user.<br>rocesses where the user listed for the ori | iginal version is not app | licable for the copied vers | ion.          |                 |         |
| 🖉 My Sandbox                                                                                                    | This identifies the newly created or up<br>creator or updater from System/Admir       | dated metadata as being created or upd<br>histrator updates.                             | late at a system level m  | eaning that users won't be  | e incorrectly | identified as   | а       |
| P Review Requests                                                                                                    |                                                                                       | esentativosis a • Hazdeni fo                                                             |                           |                             |               |                 |         |

2. Click on the "view profile" button.

| All -                                                                                                    |                                 | Q                                              | Browse Help                       | 😣 Muskan (Admii       | n) <b>~ + ~</b> 1         | 100 + 🗘           |
|----------------------------------------------------------------------------------------------------|---------------------------------|------------------------------------------------|-----------------------------------|-----------------------|---------------------------|-------------------|
| III My Dashboard                                                                                                    | Registry Administrator Tools    | Manage System Users                            |                                   |                       |                           |                   |
| 🤗 My Profile                                                                                                    | Current system us               | ers of this Registry                           |                                   |                       |                           |                   |
| + Create Metadata                                                                                                    | Showing 1 results.              |                                                |                                   |                       |                           |                   |
| Favourites and Tags                                                                                                    | 19                              | Search                                         |                                   |                       | <b>≗</b> + Add ne         | ew system user    |
| Notifications                                                                                                    | 0+ User                         | Registration date 🗸                            | Active                            | Creator               |                           |                   |
| 击 Organisations                                                                                                    | 🚞 Mast (System)                 | 21 hours ago                                   | True                              | Muskan                | Manage -                  |                   |
| 🚢 Workgroups                                                                                                    | About system users              |                                                |                                   | Vie                   | ew profile<br>lit profile |                   |
| net state the second state of the second state of the second state | A system user is a built-in use | r account that registry administrators can use | to make updates to metad          | lata where it v Ma    | anage API Token           | for the system to |
| • Issues                                                                                                    | This is also used in bulk dupli | cation processes where the user listed for the | r.<br>original version is not app | Bu<br>licable for the | ilk Change roles          |                   |
| ☑ My Sandbox                                                                                                    | This identifies the newly creat | ed or updated metadata as being created or u   | pdate at a system level m         | eaning that us        | eactivate this user       | entified as a     |
| P Review Requests                                                                                                    | sister of updater norm byster   | na anni ionator apaatoo.                       |                                   |                       |                           |                   |

3. Admin can view all the details about the system users on this page.

| All -                    |                                    | ٩                                        | Browse          | Help      | 🤗 Muskan (Admin) ▾                      | +•        | ậ <b>100</b> + | 6 |
|--------------------------|------------------------------------|------------------------------------------|-----------------|-----------|-----------------------------------------|-----------|----------------|---|
| III My Dashboard         | Registry Administrator tools / Ma  | anage System Users / View profile        |                 |           |                                         |           |                |   |
| 🤗 My Profile             | A This registry has a content poli | icy enabled. Certain permissions might h | lave been disab | led for t | nis user.                               |           |                |   |
| + Create Metadata        | View metile for Mont               |                                          |                 |           |                                         |           |                |   |
| Favourites and Tags (19) | view profile for <i>Mast</i>       |                                          |                 |           |                                         |           |                |   |
| A Notifications 100 +    |                                    | Mast user (System)                       |                 |           |                                         |           |                |   |
| 👬 Organisations          |                                    | Personal Info                            |                 |           |                                         |           |                |   |
| 🚢 Workgroups             |                                    | Email                                    |                 |           | system.user@aristotleme                 | tadata.co | m              |   |
| Subscussions             |                                    | Display Name                             |                 |           | Mast                                    |           |                |   |
|                          |                                    | Full Name                                |                 |           | Mast user                               |           |                |   |
| ⊡<br>I⊉ My Sandbox       |                                    | Creator                                  |                 |           | Muskan Mangla<br>(muskan.mangla@aristot | lemetada  | ita.com)       |   |
| D Review Requests        | Actions                            | Associated User(s)                       |                 |           | (robyn@aristotlemetada                  | ta.com)   |                |   |
| 🗲 Toolbox                | Edit Profile                       |                                          |                 |           | (muskan.mangla@aristo                   | otimetada | ita.com)       |   |
|                          | User Roles                         |                                          |                 |           |                                         |           |                |   |
| 💩 Site page tools        | Sandbox                            | Account activity details                 |                 |           |                                         |           |                |   |

## Editing the profile

+ Crea Favo 🌲 Noti 🕂 Orga 半 Wor

Discussions

🕼 My Sandbox

D Review Requests

Issues

1. Admin needs to click on "Manage". All -Q Browse Help Registry Administrator Tools / Manage System Users 🗰 My Dashboard Current system users of this Registry 🤗 My

| Profile         |       | Current system users | s of this Registry  |        |         |                     |  |
|-----------------|-------|----------------------|---------------------|--------|---------|---------------------|--|
| e Metadata      |       | Showing 1 results.   |                     |        |         |                     |  |
| urites and Tags | 19    |                      | Search              |        |         | Add new system user |  |
| cations         | 100 + | User                 | Registration date 🗸 | Active | Creator |                     |  |
| nisations       |       | 🚔 Mast (System)      | 21 hours ago        | True   | Muskan  | Manage 🗸            |  |
| groups          |       | About system users   |                     |        |         |                     |  |

About system users

A system user is a built-in user account that registry administrators can use to make updates to metadata where it would be more appropriate for the system to be the Modifier or Creator listed for the item, instead of a single specific user.

🔗 Muskan *(Admin)* 🔻

<u>(100 + 100 + 1000 + 100 + 100 + 100 + 100 + 100 + 100 + 100 + 100 + 100 + 100</u>

+-

This is also used in bulk duplication processes where the user listed for the original version is not applicable for the copied version.

This identifies the newly created or updated metadata as being created or update at a system level meaning that users won't be incorrectly identified as a creator or updater from System/Administrator updates.

## 2. Click on the "edit profile" button.

| All -               |       |                                                                                       | Q                                                                                     | Browse Help               | 🔗 Muskan (A     | (dmin) • +•          | û 100 + 🕞         |
|---------------------|-------|---------------------------------------------------------------------------------------|---------------------------------------------------------------------------------------|---------------------------|-----------------|----------------------|-------------------|
| III My Dashboard    |       | Registry Administrator Tools / Mar                                                    | age System Users                                                                      |                           |                 |                      |                   |
| 😣 My Profile        |       | Current system users of                                                               | this Registry                                                                         |                           |                 |                      |                   |
| + Create Metadata   |       | Showing 1 results.                                                                    |                                                                                       |                           |                 |                      |                   |
| Favourites and Tags | 19    |                                                                                       | Search                                                                                |                           |                 | Add n                | ew system user    |
| Notifications       | 100 + | User                                                                                  | Registration date 🗸                                                                   | Active                    | Creator         |                      |                   |
| 击 Organisations     |       | Aast (System)                                                                         | 21 hours ago                                                                          | True                      | Muskan          | Manage               | •                 |
| 🐣 Workgroups        |       | A h                                                                                   |                                                                                       |                           | _               | View profile         |                   |
|                     |       | About system users                                                                    |                                                                                       |                           |                 | Edit profile         |                   |
| Discussions         |       | A system user is a built-in user account<br>be the Modifier or Creator listed for the | t that registry administrators can use to<br>item, instead of a single specific user. | make updates to meta      | data where it v | Manage API Token     | for the system to |
| Issues              |       | This is also used in bulk duplication pro                                             | ocesses where the user listed for the or                                              | iginal version is not app | licable for the | Buik Change Toles    |                   |
| ピ My Sandbox        |       | This identifies the newly created or upo<br>creator or updater from System/Admin      | dated metadata as being created or upo<br>istrator updates.                           | date at a system level m  | neaning that us | Deactivate this user | entified as a     |

3. Admin can make changes to the created system users on this page.

| All                    | ٩                                                                       | Browse    | Help | 🔗 Muskan (Admin) 👻 | +- | ↓ 100 + | 6 |
|------------------------|-------------------------------------------------------------------------|-----------|------|--------------------|----|---------|---|
| III My Dashboard       | Registry Administrator tools / Manage System Users / View profile / Edi | t profile |      |                    |    |         |   |
| 🤗 My Profile           | Edit account details for Mast                                           |           |      |                    |    |         |   |
| + Create Metadata      | Email address                                                           |           |      |                    |    |         |   |
| Favourites and Tags    | system.user@aristotlemetadata.com                                       |           |      |                    |    |         |   |
| A Notifications (100 + | Full name                                                               |           |      |                    |    |         |   |
| 🕂 Organisations        | Mast user                                                               |           |      |                    |    |         |   |
| 🚢 Workgroups           | Display Name                                                            |           |      |                    |    |         |   |
| Subscussions           | Widst                                                                   |           |      |                    |    |         |   |
| 1 Issues               | Associated users ×muskan.mangla@aristotImetadata.com                    |           |      |                    |    |         |   |
| 🕼 My Sandbox           | ×robyn@aristotlemetadata.com                                            |           |      |                    |    |         |   |
| D Review Requests      |                                                                         |           |      |                    |    |         |   |
| 🗲 Toolbox              | ★ Cancel ✓ Save Changes                                                 |           |      |                    |    |         |   |

Manage API Token

1. Admin needs to click on "Manage".

| All -               |       |                                                                  | ٩                                                                                                    | Browse Help                 | 🤗 Muskan (Admin) ▼        | +*           | â 100 +         | 0       |
|---------------------|-------|------------------------------------------------------------------|----------------------------------------------------------------------------------------------------|-----------------------------|---------------------------|--------------|-----------------|---------|
| 🗰 My Dashboard      |       | Registry Administrator Tool                                      | s / Manage System Users                                                                                                    |                             |                           |              |                 |         |
| 😣 My Profile        |       | Current system us                                                | ers of this Registry                                                                                                    |                             |                           |              |                 |         |
| + Create Metadata   |       | Showing 1 results.                                               |                                                                                                    |                             |                           |              |                 |         |
| Favourites and Tags | 19    |                                                                  | Search                                                                                                    |                             |                           | Add          | new system u    | iser    |
| Notifications       | 100 + | User                                                             | Registration date 🚽                                                                                                    | Active                      | Creator                   |              |                 |         |
| 🕂 Organisations     |       | Mast (System)                                                    | 21 hours ago                                                                                                    | True                        | Muskan                    | Manage       | •               |         |
| 📽 Workgroups        |       | About system users                                               |                                                                                                    |                             |                           |              |                 |         |
| Discussions         |       | A system user is a built-in use                                  | er account that registry administrators can use                                                                            | to make updates to metad    | ata where it would be mo  | ore appropr  | iate for the sy | stem to |
| Issues              |       | be the Modifier or Creator liste                                 | ed for the item, instead of a single specific use                                                                          | эг.                         |                           |              |                 |         |
| 🕼 My Sandbox        |       | This identifies the newly creat<br>creator or updater from Syste | cation processes where the user listed for the<br>ed or updated metadata as being created or u<br>m/Administrator updates. | update at a system level me | eaning that users won't b | e incorrecti | y identified as | a       |
| C Review Requests   |       |                                                                  |                                                                                                    |                             |                           |              |                 |         |

2. Click on the "Manage API Token" button.

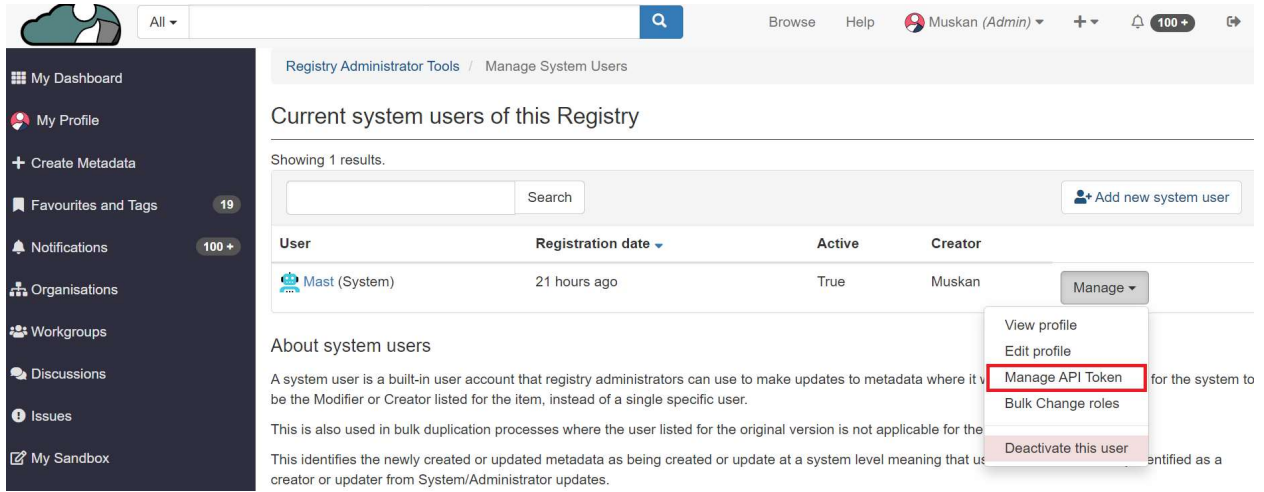

3. Click on the "Manage API Token" button. Click on "Generate API token" to create the API token for the created system user.

|                     |     |                          |                      | Q                         | Browse | Help | 🔗 Mast 🕶 | +•     | <u> 100 +</u> |
|---------------------|-----|--------------------------|----------------------|---------------------------|--------|------|----------|--------|---------------|
| 🗰 My Dashboard      |     | Registry Administrator T | ools / Manage System | Users / Manage User Token |        |      |          |        |               |
| 🤗 My Profile        |     | Manage tokens            | for <i>Mast</i>      |                           |        |      |          |        |               |
| + Create Metadata   |     | Generate New Token       |                      |                           |        |      |          |        |               |
| Favourites and Tags | 0   | Name                     | Created              | Expiry date               |        |      | I        | Delete |               |
| A Notifications     | 0 + |                          |                      |                           |        |      |          |        |               |
| A Organisations     |     |                          |                      |                           |        |      |          |        |               |
| 🚢 Workgroups        |     |                          |                      |                           |        |      |          |        |               |
| Discussions         |     |                          |                      |                           |        |      |          |        |               |
| () Issues           |     |                          |                      |                           |        |      |          |        |               |

# Bulk Change of Roles

1. Admin needs to click on "Manage".

|                     |       |                                                                      | ٩                                                                     | Browse Help                  | 😝 Muskan (Admin) 🔻         | +-           | â 100 +         | 0       |
|---------------------|-------|----------------------------------------------------------------------|-----------------------------------------------------------------------|------------------------------|----------------------------|--------------|-----------------|---------|
| 🗰 My Dashboard      |       | Registry Administrator Tools                                         | / Manage System Users                                                 |                              |                            |              |                 |         |
| 😣 My Profile        |       | Current system use                                                   | rs of this Registry                                                   |                              |                            |              |                 |         |
| + Create Metadata   |       | Showing 1 results.                                                   |                                                                       |                              |                            |              |                 |         |
| Favourites and Tags | 19    |                                                                      | Search                                                                |                              |                            | 2+ Add       | new system u    | ser     |
| Notifications       | 100 + | User                                                                 | Registration date -                                                   | Active                       | Creator                    |              |                 |         |
| 🕂 Organisations     |       | Mast (System)                                                        | 21 hours ago                                                          | True                         | Muskan                     | Manage       | •               |         |
| 😂 Workgroups        |       | About system users                                                   |                                                                       |                              |                            |              |                 |         |
| Discussions         |       | A system user is a built-in user a                                   | account that registry administrators can use                          | to make updates to metad     | lata where it would be mo  | ore appropr  | ate for the sy  | stem to |
| Issues              |       | This is also used in bulk duplica                                    | tion processes where the user listed for the                          | original version is not appl | icable for the copied vers | ion.         |                 |         |
| 🕼 My Sandbox        |       | This identifies the newly created<br>creator or updater from System/ | l or updated metadata as being created or u<br>Administrator updates. | update at a system level me  | eaning that users won't be | e incorrectl | y identified as | а       |
| P Review Requests   |       |                                                                      |                                                                       |                              |                            |              |                 |         |

# 2. Click on the Bulk Change roles button.

|                     |       |                                                                       | ٩                                                   |                                     |                     |                 |                       |
|---------------------|-------|-----------------------------------------------------------------------|-----------------------------------------------------|-------------------------------------|---------------------|-----------------|-----------------------|
| My Dashboard        |       | Registry Administrator Tools                                          | Manage System Users                                 |                                     |                     |                 |                       |
| A My Profile        |       | Current system users                                                  | of this Registry                                    |                                     |                     |                 |                       |
| + Create Metadata   |       | Showing 1 results.                                                    |                                                     |                                     |                     |                 |                       |
| Favourites and Tags | (19)  |                                                                       | Search                                              |                                     |                     |                 | L+ Add new system use |
| Notifications       | 100 + | User                                                                  | Registration date -                                 | Active                              | Creator             |                 |                       |
| Organisations       |       | 🚊 Mast (System)                                                       | 1 day ago                                           | True                                | Muskan              | Mar             | nage 🕶                |
| Workgroups          |       | About system users                                                    |                                                     |                                     |                     | View profile    |                       |
| Discussions         |       | A system user is a built-in user acc                                  | ount that registry administrators can use to make u | pdates to metadata where it wo      | uld be more appr    | Manage API To   | ken the Modifier or   |
| Issues              |       | Creator listed for the item, instead                                  | of a single specific user.                          |                                     |                     | Bulk Change ro  | bles                  |
| 7 Mu Candhau        |       | This is also used in bulk duplication                                 | processes where the user listed for the original ve | ersion is not applicable for the co | opied version.      | Deactivate this | user                  |
| g my sandbox        |       | This identifies the newly created or<br>System/Administrator updates. | updated metadata as being created or update at a    | a system level meaning that use     | rs won't be incorre |                 | or updater from       |
| ⊐ Review Requests   |       |                                                                       |                                                     |                                     |                     |                 |                       |

3. By clicking on the "Add" button, the admin can assign the system user to different "stewardship organisations."

| All-                     |                            | ٩                 | Browse Help | ⊖ Muskan (Admin) • +• ♀ (100+ |
|--------------------------|----------------------------|-------------------|-------------|-------------------------------|
| III My Dashboard         | Ledit site-wide permission | s for <i>Mast</i> |             |                               |
| 🤗 My Profile             | Stewardship Organisations  |                   | • Add       |                               |
| + Create Metadata        | Stewardship Organisation   | Training (id:1)   |             | ✓ 🗍 Delete                    |
| Favourites and Tags (19) | Role                       | Viewer            |             | ~                             |
| A Notifications (100 +   | Workgroup Member           | ships             |             | G Add                         |
| A Organisations          | Registration Authorit      | y Memberships     |             | • Add                         |
| 📽 Workgroups             |                            |                   |             |                               |
| Discussions              | × Cancel Save              |                   |             |                               |
| () Issues                |                            |                   |             |                               |
| 🖉 My Sandbox             |                            |                   |             |                               |
| Han to B                 |                            |                   |             |                               |

4. The admin has the option to select a stewardship organisation from the list and also specify the role they want the user to fulfill within the chosen stewardship organisation.

| All-                                                                                                    |                            | ٩                          | Browse | Help | 😣 Muskan (Admin) | • +•   | <b>↓</b> 100 + |
|----------------------------------------------------------------------------------------------------|----------------------------|----------------------------|--------|------|------------------|--------|----------------|
| III My Dashboard                                                                                                    | Edit site-wide permissions | for Mast                   |        |      |                  |        |                |
| 🤗 My Profile                                                                                                    | Stewardship Organisations  |                            |        |      |                  | 🔁 Add  |                |
| + Create Metadata                                                                                                    | Stewardship Organisation   | Training (id:1)            |        |      | ~                | Delete |                |
| Favourites and Tags                                                                                                    | 19 Role                    | Viewer                     |        |      | ~                |        |                |
| A Notifications                                                                                                    | Workgroup Membersh         | Admin<br>Steward<br>Member |        |      | 4                | Add    |                |
| 🚓 Organisations                                                                                                    | Registration Authority     | Viewer                     |        |      |                  | Add    |                |
| 📽 Workgroups                                                                                                    |                            |                            |        |      |                  |        |                |
| net state and the second state of the second state of the second s | × Cancel 🔀 Save            |                            |        |      |                  |        |                |
| Issues                                                                                                    |                            |                            |        |      |                  |        |                |
| 🖉 My Sandbox                                                                                                    |                            |                            |        |      |                  |        |                |
| P Review Requests                                                                                                    |                            |                            |        |      |                  |        |                |

5. Additionally, the admin can assign the system user to various workgroups that belong to the selected stewardship organisation.

| All -               |       |                          | Q                |                                | Browse Help 🥰 | Muskan (Adn | nin) • + • |
|---------------------|-------|--------------------------|------------------|--------------------------------|---------------|-------------|------------|
| III My Dashboard    | 2     | Edit site-wide permissio | ns for Mast      |                                |               |             |            |
| 🤗 My Profile        |       | Stewardship Organisation | S                |                                |               |             | • Add      |
| + Create Metadata   |       | Stewardship Organisation | Training (id:1)  |                                |               | ~           | 🗊 Delete   |
| Favourites and Tags | 19    | Role                     | Viewer           |                                |               | ~           |            |
| A Notifications     | 100 + | Workgroup Membe          | erships          |                                |               |             | 🔁 Add      |
| A Organisations     |       |                          | Workgroup        | MAST Workgroup (id:1)          |               | ~           | 🕅 Delete   |
| 🖴 Workgroups        |       |                          | Kolo             | Manager                        |               |             |            |
| Discussions         |       | Registration Author      | rity Memberships | Steward<br>Submitter<br>Viewer |               |             | Add        |
| () Issues           |       | . togic tallet i fatte   | niy memzerenipe  |                                |               |             |            |
| 🕼 My Sandbox        |       | × Cancel                 |                  |                                |               |             |            |
| P Review Requests   |       |                          |                  |                                |               |             |            |

6. Admin needs to click on "save" to reflect the changes.

|                                         |       |                           | ٩                |                       | Browse Help | o 🥱 Muskan (Ad | lmin) • +• | ļ 100 + |
|-----------------------------------------|-------|---------------------------|------------------|-----------------------|-------------|----------------|------------|---------|
| My Dashboard                            |       | Ledit site-wide permissic | ons for Mast     |                       |             |                |            |         |
| 🤗 My Profile                            |       | Stewardship Organisatior  | IS               |                       |             |                | 🕒 Add      |         |
| + Create Metadata                       |       | Stewardship Organisation  | Training (id:1)  |                       |             | ~              | 🗊 Delete   |         |
| Favourites and Tags                     | (19)  | Role                      | Viewer           |                       |             | ~              |            |         |
| Notifications                           | 100 + | Workgroup Membe           | erships          |                       |             |                | 🕀 Add      |         |
| 📥 Organisations                         |       |                           | Workgroup        | MAST Workgroup (id:1) |             | ~              | 🗊 Delete   |         |
| 📽 Workgroups                            |       |                           | Role             |                       |             | ~              |            |         |
| Discussions                             |       |                           |                  |                       |             |                |            |         |
| 🖲 Issues                                |       | Registration Autho        | rity Memberships |                       |             |                | Add        |         |
| 🕼 My Sandbox                            |       | X Cancel Save             |                  |                       |             |                |            |         |
| AND A REAL PROPERTY OF A REAL PROPERTY. |       |                           |                  |                       |             |                |            |         |

#### Deactivating the system user

1. Admin needs to click on "Manage".

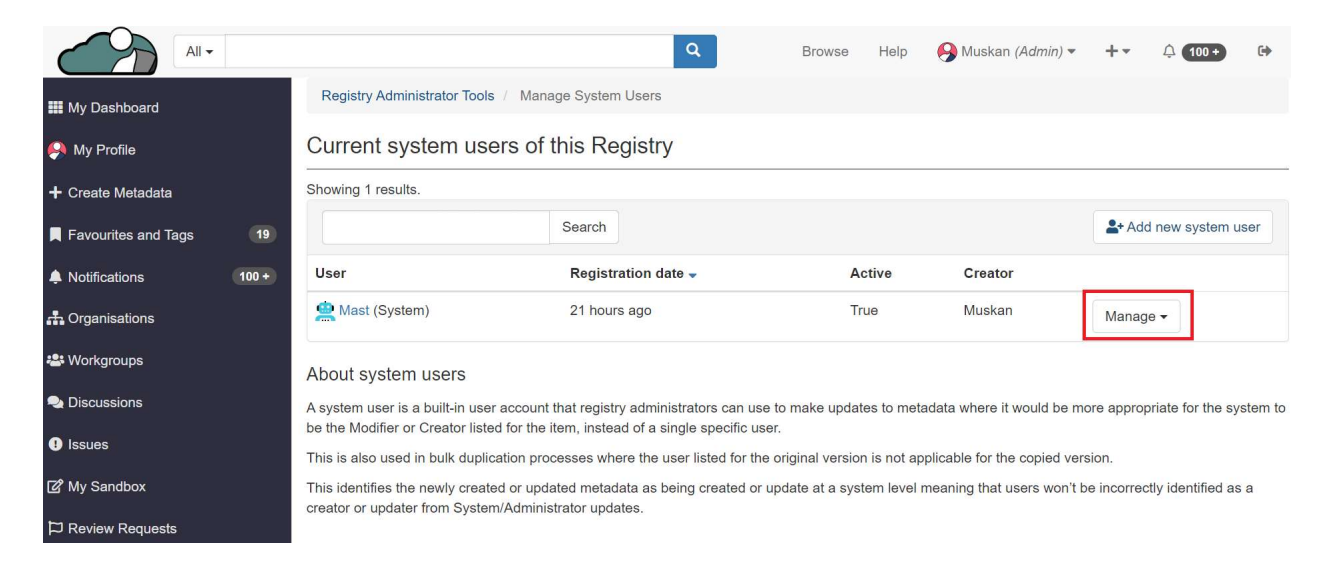

#### 2. Click on the "Deactivate this user" button.

| All-                |       |                                      | ٩                                                    |                                   | Brow               | se Help      | (A) Musi  | kan <i>(Admin)</i> 🔻 | +  |
|---------------------|-------|--------------------------------------|------------------------------------------------------|-----------------------------------|--------------------|--------------|-----------|----------------------|----|
| III My Dashboard    |       | Registry Administrator Tools /       | Manage System Users                                  |                                   |                    |              |           |                      |    |
| 🤗 My Profile        |       | Current system users                 | of this Registry                                     |                                   |                    |              |           |                      |    |
| + Create Metadata   |       | Showing 1 results.                   |                                                      |                                   |                    |              |           |                      |    |
| Favourites and Tags | 19    |                                      | Search                                               |                                   |                    |              | 🔓+ Add    | d new system us      | er |
| Notifications       | 100 + | User                                 | Registration date 🗸                                  | Active                            | Creator            |              |           |                      |    |
| n Organisations     |       | Aast (System)                        | 1 day ago                                            | True                              | Muskan             |              | Manage •  |                      |    |
| 🖴 Workgroups        |       | About system users                   |                                                      |                                   |                    | View profile | 3         |                      |    |
| Discussions         |       | A system user is a built-in user ac  | count that registry administrators can use to make ( | updates to metadata where it wou  | Ild be more appro  | Manage AF    | PI Token  | the Modifier or      |    |
| 1) Issues           |       | Creator listed for the item, instead | of a single specific user.                           |                                   |                    | Bulk Chang   | ge roles  |                      |    |
| 🕼 My Sandbox        |       | This identifies the newly created of | r updated metadata as being created or update at     | a system level meaning that users | s won't be incorre | Deactivate   | this user | or updater from      |    |
| Review Requests     |       | System/Administrator updates.        |                                                      |                                   |                    |              |           |                      |    |

3. Admin can deactivate this user by click at "Deactivate".

| All - | ٩                                                                                                    | Browse | Help     | 🚱 Muskan (Admin) 🕶 | +* | <b>⊉</b> 100 + |
|-------|----------------------------------------------------------------------------------------------------|--------|----------|--------------------|----|----------------|
|       | Deactivate user - Mast user                                                                                                    |        |          |                    |    |                |
|       | You are about to deactivate the account of <i>Mast user</i> on this registry. This will deactivate their account and remove all roles in this registry, including all workgroups and registration authorities. This user will no longer be able to login to this registry. The metadata created by this account will remain in the registry, and will remain connected to the account for auditing purposes. You can re-invite this user later to re-activate their account. |        |          |                    |    |                |
|       |                                                                                                    | Return | to users |                    |    |                |